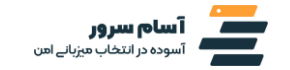

# به راهنمای «خرید سرور مجازی از آسام سرور» خوش آمدید.

برای راحتی کار شما عزیزان، در این پی دی اف، گام به گام خرید سرور مجازی از آسام سرور را بیان می کنیم تا با خیال راحت بتوانید سرور مجازی مورد نظرتان را سفارش دهید. همراه ما باشید.

# گام اول

ابتدا وارد سایت آسام سرور می شوید: asamserver.com پس از ورود به سایت، این صفحه را مشاهده خواهید کرد:

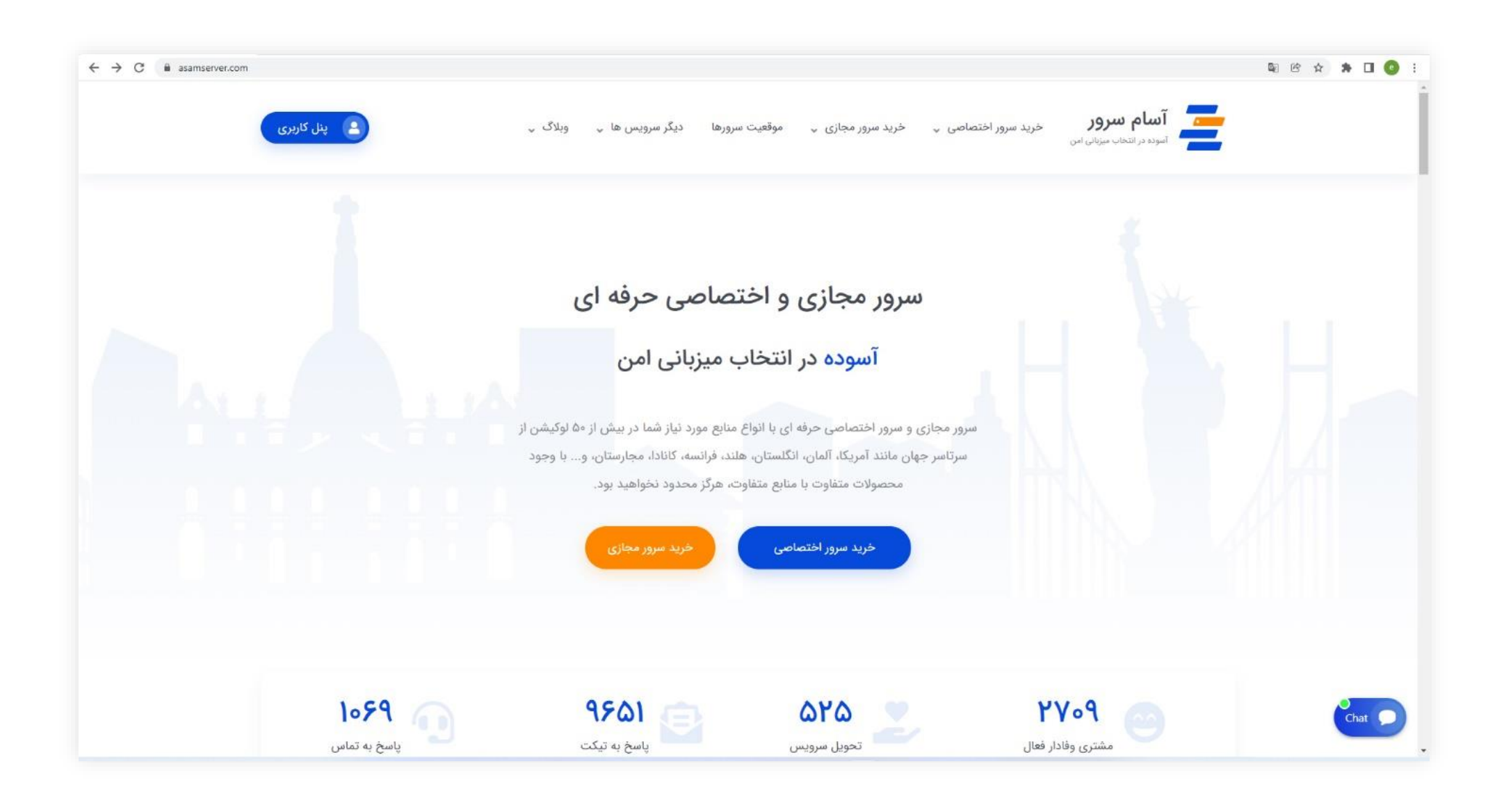

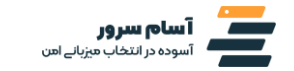

#### گام دوم

در قسمت بالای صفحه، روی گزینه خرید سرور مجازی کلیک کنید.

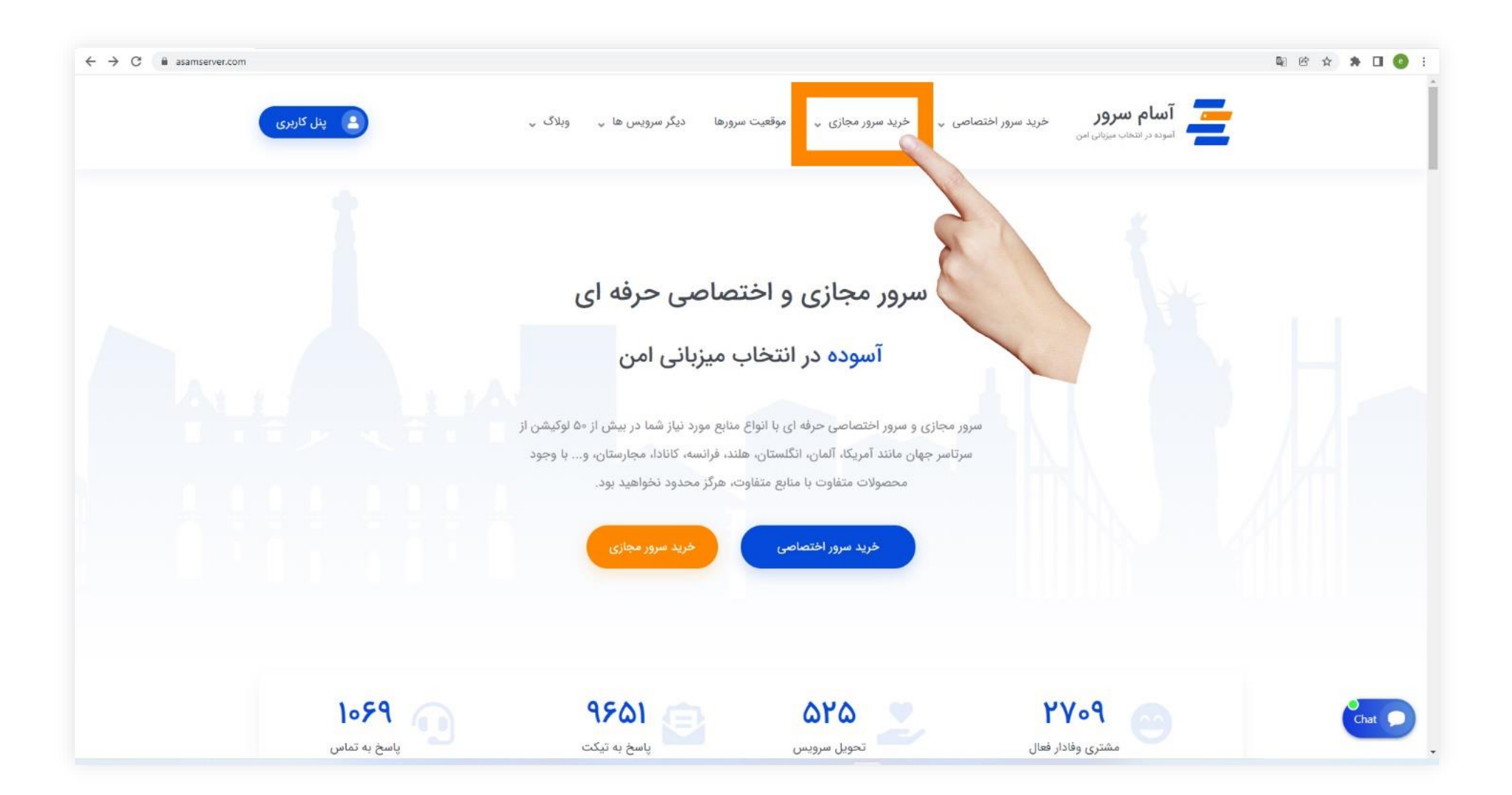

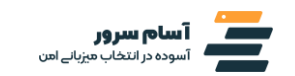

# گام سوم

پس از کلیک روی گزینه خرید سرور مجازی، گزینه های مختلف خرید انواع سرور مجازی برایتان باز می شود، که ما روی خرید سرور مجازی لینوکس کلیک می کنیم.

| ← → C 🔒 asamserver.com                   |                                                  |                                                                                  |                                 |                                                           | 🔊 ie 🗴 🐢 🗖 🔕 i |
|------------------------------------------|--------------------------------------------------|----------------------------------------------------------------------------------|---------------------------------|-----------------------------------------------------------|----------------|
| پنل کاربری                               | ها پ وبلاگ پ                                     | موقعیت سرورها دیگر سرویس                                                         | ر اختصاصی پ خرید سرور مجازی پ   | <b>آسام سرور</b> خرید سرور<br>آسوده در انتخاب میزبانی امن |                |
|                                          |                                                  | <b>مجازی لینوکس</b><br>، بر پایه توزیع های مختلف لینوکس<br>محاذی من <b>ن</b> ده: | خرید سرور<br>سرور مجازی         |                                                           |                |
|                                          | ای                                               | ، بر پایه ورژن های مختلف ویندوز<br>مجا <b>زی ترید</b>                            | سرور مجازی<br>فرید سرور         |                                                           |                |
|                                          |                                                  | ن معاملات با سرور مجازی ترید<br>خرید سرور مجازی میکروتیک /                       | مدیریت آس<br>سرور مجازی ارزان / |                                                           |                |
|                                          | ی از ۵۰ لوکیشن از<br>بـــان- و با وجود<br>د. بعد | با سی پنل و دایرکت ادمین                                                         | سرور مجازی هاستینگ              |                                                           |                |
|                                          |                                                  |                                                                                  | خريد سرور اختصا                 |                                                           |                |
|                                          |                                                  |                                                                                  |                                 |                                                           |                |
| با ما گفتگو کلید 🔌                       |                                                  |                                                                                  |                                 |                                                           |                |
| https://esamserver.com/vps-server/linux/ | 9 95/                                            |                                                                                  | 0Y0                             | PV09                                                      |                |

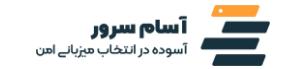

# گام چهارم

پس از کلیک کردن روی گزینه خرید سرور مجازی لینوکس، پلن های مختلف سرور مجازی لینوکس برایتان باز می شود. ما روی دکمه ثبت سفارش سرور مجازی لینوکس پایه کلیک می کنیم. شما می توانید بسته به نیاز خودتان، روی هر پلن دیگری کلیک کنید.

| asamserver.com/vps-server/linux/ |                          |                                                                                 |                          |                                       |                            |                              | N Y C H O R |  |
|----------------------------------|--------------------------|---------------------------------------------------------------------------------|--------------------------|---------------------------------------|----------------------------|------------------------------|-------------|--|
|                                  |                          | خرید سرور محازی لیتوکس در نسخه های (Ubuntu Centos Debran FreeBISD) یا کیست ساسب |                          |                                       |                            |                              |             |  |
|                                  |                          |                                                                                 |                          | يلن محبوب كاربران                     |                            |                              |             |  |
|                                  | سرور لينوكس يرميوم       | سرور لينوكس تجارى                                                               | سرور لینوکس حرفه ای      | سرور لينوكس لايت                      | سرور لينوكس پايه           |                              |             |  |
|                                  | م <b>۲۵۴۰</b> هزار دومان | هزار تومان<br>ماهیانه                                                           | م <b>۲۳</b> ۸ هزار تومان | مەץ/ <sup>مزار تومان</sup><br>ماميانە | م <b>کار</b> ماهان         | 1 /                          |             |  |
|                                  | ثبت سفارش                | ليت ساارش                                                                       | ٿيت سفارش                | تبت مفارش                             | ثبت سفارش                  | ماشانه و سالانه (20 دهمها)   |             |  |
|                                  |                          |                                                                                 | ×1.                      | *                                     | ~                          | امكانات سرويس                |             |  |
|                                  | ۲۳۲ مکارایت              | ۶۱FF مگایایت                                                                    | ۴۰۹۶ مگابایت             | ۲۰۴۸ مکابایت                          | ۱۰۲۴ مگابایت               | میزان رم                     |             |  |
|                                  | مہ گیگاہایت              | ۶۰ گیگاپایت                                                                     | ۳۵ گیگابایت              | ۰۰ گیگایایت                           | ۲۵ کیکابایت                | فضاى سرور                    |             |  |
|                                  | (the sear CPU) almas S   | (Intel Xeon CPU) dilando P                                                      | (Witel Xeon CPU) هسته ۳  | (Intel Xeon CPU) alliade Y            | (Intel Neur CPU) d'Lundo 1 | يردازنده                     |             |  |
|                                  | نامحدود                  | نامحدود                                                                         | نامحدود                  | نامحدود                               | نامحدود                    | ترافیک ماهانه                |             |  |
|                                  | پورٹ VGbps               | پورت ۱Gbps                                                                      | يورت Gbps                | پورت iGbps                            | پورت ۱Gbps                 | يهتاي باند                   |             |  |
|                                  | SSD                      | SSD                                                                             | SSD                      | SSD                                   | SSD                        | نوع هارد                     |             |  |
|                                  | a.a.e. 1                 | ۱ عدد                                                                           | ا عدد                    | aue 1                                 | 33E 1                      | تعداد آی پی                  |             |  |
|                                  | اختصاصى                  | اختصاصى                                                                         | اختصاصى                  | اختصاصى                               | اختصاصى                    | متارج سرور                   |             |  |
|                                  | يله                      | يله                                                                             | يله                      | يله                                   | بله                        | حالت Raid (حفاظت از داده ها) |             |  |
|                                  | قابل ارائه               | قابل ارائه                                                                      | قابل ارائه               | قابل ارائه                            | قابل لرائه                 | دسترسی VNC , Console         |             |  |
| با ما کلتگو کید                  |                          |                                                                                 |                          |                                       |                            |                              |             |  |

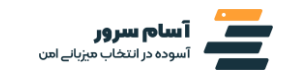

# گام پنجم

پس از آن که پلن خودتان را انتخاب کردید، به صفحه ای هدایت می شوید که می توانید تنظیمات بیشتر سرور خودتان را انتخاب کنید؛ مانند سیستمعامل و کشور مورد نظرتان. اگر کشور خاصی مد نظرتان نیست، تنظیمات پیشفرض را انتخاب کنید و روی ادامه کلیک کنید.

|    |                    |                                                    | برينا باند = تامجدود (مصرف منصفاته)                        | - 12                                                           |  |
|----|--------------------|----------------------------------------------------|------------------------------------------------------------|----------------------------------------------------------------|--|
| د. | سرور مجازى هاستينگ |                                                    |                                                            | خلاصه سفارش                                                    |  |
| ى  | سرور مجازی میگروتی |                                                    | تسترسی کنسول 8 وی ان سی <b>= قابل ارائه</b>                | سرور مجازی لینوکس پایه<br>سرور مجازی لینوکس پایه               |  |
|    |                    |                                                    | پورت - ۱ گیگابیت بر ثانیه                                  | سپور مجاری موجدی<br>سرور مجاری لینوکس پایه ریال ۱۹۵۵،۵۵۵       |  |
|    | + عمليات           |                                                    | 2004 a                                                     | » موهیت سرور زیایه: تحوین از سریفترین موهیت<br>موجود<br>۱۰.۰۰۰ |  |
| ÌĦ | سبد خرید           |                                                    | ای پی د ا عدد                                              | رون 0 (UTS 20.04) ويان 0 (UTS 20.04) ويال 0 «                  |  |
|    |                    |                                                    | لطفا دوره پرداخت خود را انتخاب نمایید                      | هزینه راه اندازی:<br>ماهانه: ریال ۱٬400,000                    |  |
|    |                    |                                                    | ریال 1,400,000 ماهانه                                      | ربال 1,400,000                                                 |  |
|    |                    | 11-11 - 1.4E                                       | le staf                                                    | مخموع سررسيد امروز                                             |  |
|    |                    | ی قابل تنظیم                                       | درينه ها:                                                  |                                                                |  |
|    |                    | سیستم عامل                                         | موقعیت سرور (پایه)                                         | ادامه 😌                                                        |  |
|    |                    | ر دبیان 8 (elsele)                                 | 🥏 تخویل از سریفترین موقعیت موجود                           |                                                                |  |
|    |                    | (Stretch) ۹ دبیان                                  | 🔵 انگلیس - منچستر ریال 500,000                             |                                                                |  |
|    |                    | (Buster) ال دبیان                                  | انگلیس - لندن زیال 500,000                                 |                                                                |  |
|    |                    | (LTS 14.04) 14 [gsectre]                           | 🔵 المان - فرانكفورت ريال 500.000                           |                                                                |  |
|    |                    | (LTS 16.04) 16 اوډوندو                             | فرانسە - پارىس ريال 500.000                                |                                                                |  |
|    |                    | (LTS 18.04) 18 اوبوندو                             | هلند - آمستردام ريال 500.000                               | PI                                                             |  |
|    |                    | (LTS 20.04) اوبونتو 20 (LTS 20.04)                 | 🔵 لهستان - گدانسک                                          |                                                                |  |
|    |                    | Centos 6                                           | آمریکا - شیگاگو ریال 500,000                               |                                                                |  |
|    |                    | Centos 7                                           | آمریکا - فلوریدا ریال 500,000                              |                                                                |  |
|    |                    | Centos B                                           | آمریکا - تگزاس ویل 500,000                                 |                                                                |  |
|    |                    | FreeBSD 12                                         | آمریکا - تیویورک ریال 500,000                              |                                                                |  |
|    |                    | FreeBSD 13                                         | 🔵 کانادا - موندرال ریال 500.000                            |                                                                |  |
|    |                    |                                                    | سنگانپور ریال 500،000                                      |                                                                |  |
|    |                    |                                                    | 🕥 استرالیا - سیدنی ریال 500,000                            |                                                                |  |
|    |                    | با ثیم فروش ثماس بگیرید. <b>اینجا را کلیک کنید</b> | <table-cell> سوالی دارید؟ جهت اطلاعات بیشتر ب</table-cell> |                                                                |  |
|    |                    |                                                    |                                                            |                                                                |  |
|    |                    |                                                    |                                                            |                                                                |  |

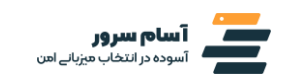

گام ششم

در این مرحله جزئیات سفارش نشان داده می شود که می توانید سفارش خودتان را بازبینی کنید و اگر کد تخفیفی داشتید، وارد کنید. پس از تمامی این ها می توانید روی دکمه تسویه حساب کلیک کنید.

| Date (b)   Defending (b)   Defending (b)                                                                                                    |
|----------------------------------------------------------------------------------------------------|
| سلام المالي المالي الم<br>المالي مالي مالي المالي المالي المالي المالي المالي المالي المالي المالي المالي المالي المالي المالي المالي المالي المالي المالي المالي المالي المالي المالي المالي المالي مالي                                                                                                    |
| <b>A JUADE OL SUCCESS OL SUCCESS O</b>                                                                                                    |
| حصون من المراكبي من المحصون المراكبي عنه المراكبي عنه المراكبي المراكبي عنه المراكبي المراكبي عنه المراكبي عنه المراكب عنه المراكب عنه المراكب عنه المراكب                                                                                                    |
| معموم بن المراس معانی المراس معانی الم<br>المراس معانی المراس معانی المراس معانی المراس معانی المراس معانی المراس معانی المراس معانی المراس معانی المراس معانی المراس معانی المراس معانی المراس معانی المراس معانی المراس معانی المراس معانی المراس معانی المراس معانی المراس معانی                                                                                                     |
| حموع الله المراكب المراكب المرا                                                                                                    |
| بریال ۵۵۵٫۵۵٫۵۵<br>محموع سرسد اموز<br>معروع سرسد اموز<br>معروع سرسد اموز<br>محموع سرسد اموز<br>محموع سرسد اموز<br>مراب محاری موردی این معروی سرمی این معروجی میرونی این معروجی میرونی این معروجی میرونی این معروجی میرونی این معروجی میرونی این معروجی میرونی این معروجی میرونی این معروجی میرونی این معروجی میرونی این معروجی میرونی این معروجی میرونی این معروجی میرونی این معروجی میرونی این معروجی میرونی این معروجی میرونی این معروجی معروجی معروجی معروجی معروجی معروجی معروجی این معروجی معروجی معروجی معروجی معروجی معروجی معروجی این معروجی معروجی مع<br>معروجی معروجی معروجی معروجی معروجی معروجی معروجی معروجی معروجی معروجی معروجی معروجی معروجی معروجی معروجی معروجی                                                                                                     |
| محموع مرسد امروز<br>تسویه حساب (<br>الالله خراب<br>الالله خراب<br>الم خراب<br>الم خراب<br>الم خراب<br>الم خراب<br>الم خراب<br>الم خراب<br>الم خراب<br>الم خراب<br>الم خراب<br>الم خراب<br>الم خراب<br>الم خراب<br>الم خراب<br>الم خراب<br>الم خراب<br>الم خراب<br>الم خراب الم خراب<br>الم خراب الم خراب<br>الم خراب المم خراب<br>الم خراب الم خ |
| تسویه حساب ←<br>انه خب<br>انه خب<br>ان<br>ان<br>انه خب<br>ان<br>ان<br>ان<br>ان<br>ان<br>ان<br>ان<br>ان<br>ان<br>ان                                                                                                    |
| الله خريد الله خريد الله خريد الله خريد الله خريد الله خريد الله خريد الله خريد الله خريد الله خريد الله خريد الله خريد الله خريد الله خريد الله خريد الله خريد الله خريد الله خريد الله خريد الله خريد الله خريد الله خريد                                                                                                    |
| + عمليات                                                                                                    |
| + عملیات<br>سد خرید ج                                                                                                    |
| سيد خريد 🛒                                                                                                    |
|                                                                                                    |
|                                                                                                    |
|                                                                                                    |
| . All Rights Reserved السأم سرور Copyright & ۲۰۲۴                                                                                                    |
|                                                                                                    |
|                                                                                                    |

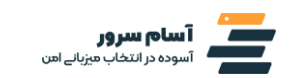

# گام هفتم

در این بخش شما باید تمامی اطلاعات خودتان را وارد کنید و در انتها یک رمز برای خودتان تعیین کنید. رمز شما باید ترکیبی از اعداد و حروف باشد تا امنیت بالایی داشته باشد.

| 🛒 بخش ها 🦷             |                                      | تسويه حساب                                         |  |
|------------------------|--------------------------------------|----------------------------------------------------|--|
| سرور اختصاصی           | رد نمایید.                           | جهت انجام برداخت لطفا اطلاعات فردی و مالی خود را و |  |
| سرور اختصاصی گرافیکی   | اطلاعات فردى                         |                                                    |  |
| پشتیبانی سرور اختصامیی | . €ulatia att≜                       |                                                    |  |
| سرور مجازى ويندور      | G3 P                                 | F-1                                                |  |
| سرور مجازی لینوکس      | 💳 +98 + شماره تلفن                   | 🔤 درس ایمیل                                        |  |
| سرور مجازی ترید        | آدرس                                 |                                                    |  |
| سرور مجازی هاستینگ     |                                      | الآنام تجاری (دلخواه)                              |  |
| سرور مجازی میکروتیک    |                                      | الدرس                                              |  |
| + عمليات               |                                      | ۹ادرس دوم                                          |  |
| سيد خريد 🏲             | چستان<br>ج                           | الأمهر                                             |  |
|                        |                                      | Iran, Islamic Republic Of                          |  |
|                        | امنيت حساب                           |                                                    |  |
|                        | کتابید رمز عبور                      | الكرمز عبور                                        |  |
|                        | قدرت زمز عبور، یک رمز عبور وارد کنید | البجاد كدروازه                                     |  |
|                        | اطلاعات پرداخت                       |                                                    |  |
|                        | مجموع سررسید امروز: اریال 1,400,000  |                                                    |  |
|                        |                                      | لطفا روش يرداخت مورد نظر را انتخاب نماييد.         |  |

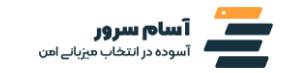

# گام هشتم

#### پس از آن که اطلاعات خودتان را وارد کردید، در پایین صفحه باید موافقت خودتان را نسبت به قوانین و مقررات آسام سرور اعلام کنید

و بعد با پرکردن کپچا، وارد مرحله بعدی شوید.

| ← → C  member.asamserver.com/cart.php?a=checkout&e=false |                                                                                                    | 哈 🏟 🔍 🏚 🖬 🔕 🗄 |
|----------------------------------------------------------|----------------------------------------------------------------------------------------------------|---------------|
|                                                          | لطفا روش پرداخت مورد نظر را انتخاب نمایید.                                                                                                    | •             |
|                                                          | < پرداخت توسط درگاه اینترنتی                                                                                                    |               |
|                                                          | توضيحات                                                                                                    |               |
|                                                          | شیما می توانید یادداشت یا اطلاعات اضافی که شامل این سفارش باشد را در اینجا وارد کنید                                                                                                    |               |
|                                                          |                                                                                                    |               |
|                                                          | عضویت در لیست خبرنامه و ایمیل سایت<br>We would like to send you occasional news, information and special offers by email. To join our mailing list, simply tick the box below.<br>You can unsubscribe at any time. |               |
|                                                          | ىلە                                                                                                    |               |
|                                                          | حواندم و موافقم قوانین خدمات<br>recarrowa<br>Prany - Terme                                                                                                    |               |
|                                                          | تکمیل سفارش 📀                                                                                                    |               |
|                                                          | فرم سفارش در محیطی ایمن برای جلوگیری از ۱۳ های منقلب، مهیا شده است. شما با آدرس                                                                                                    |               |
|                                                          |                                                                                                    |               |
| ~                                                        | All Rights Reserved - اسام سرور Copyright & ۲۰۴۲                                                                                                    |               |

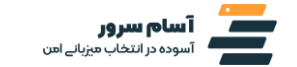

## گام آخر

پس از آن که مرحله ۸ را تکمیل کردید، وارد مرحله نهم، که پرداخت است، می شوید. پس از آن که پرداخت را انجام دادید، ایمیلی برای شما ارسال می شود که مشخصات سرور مجازی شما را دارد و دسترسی و رمز عبور شما در آن ایمیل برایتان ارسال می شود.

نکته: ارسال ایمیل بسته به نوع سرور شما زمان می برد. کوتاه ترین زمان، ۱۵ دقیقه است. برای مثال اگر شما سرور اختصاصی خریداری کنید، تا ۱ روز زمان نیاز است.

| ← → C (  pep.shaparak.ir/payment.aspx?n=w6gb | Kodpq3gXCnswwBZMPbHydg          | oAMCqpJ0O4IoThLPo%3D                                   |                                                            |                        |                                           |                                                                                                    |                                                                                                    |                                                                                                    | 🏻 🖻 🖈 🔍 🎱 😫 |
|----------------------------------------------|---------------------------------|--------------------------------------------------------|------------------------------------------------------------|------------------------|-------------------------------------------|----------------------------------------------------------------------------------------------------|----------------------------------------------------------------------------------------------------|----------------------------------------------------------------------------------------------------|-------------|
| - State State                                | مرک بردان الکروند<br>پاساندگاد  | - 577                                                  |                                                            | EN                     | ) #d:EE                                   | mar                                                                                                    | 188                                                                                                    | and a constituted                                                                                                    | Z Braze Bra |
|                                              |                                 |                                                        |                                                            |                        |                                           |                                                                                                    |                                                                                                    |                                                                                                    |             |
|                                              | قابل پرداخت :<br>۱٫۴۰۰٫۰۰۵ ریال |                                                        |                                                            |                        | اطلاعات کارت                              |                                                                                                    |                                                                                                    |                                                                                                    |             |
|                                              | خريد                            | توع عمليات                                             |                                                            | Ċ                      | صفحه كليد اه                              | 2000-2002-2002                                                                                                    |                                                                                                    | 🖬 شماره کارت                                                                                                    |             |
|                                              | آسام سرور                       | نام فروشگاه                                            | 9                                                          | 4                      | 8                                         |                                                                                                    |                                                                                                    | CVV2                                                                                                    |             |
|                                              | አሔማድት፣ለ                         | شماره ترمينال                                          | 1                                                          | 2                      | 3                                         | اسال                                                                                                    | ata                                                                                                    | تاريخ انقضا                                                                                                    |             |
|                                              | 1010154                         | شماره پذیرنده                                          | 0                                                          | 6                      | 7                                         | - ARENO                                                                                                    |                                                                                                    |                                                                                                    |             |
|                                              | https://www.zarinexpr           | وب سایت فروشگاه                                        | G                                                          | 5                      | +                                         | 5 10503                                                                                                    |                                                                                                    | عيارت امنيتى                                                                                                    |             |
|                                              | ess.com                         |                                                        |                                                            |                        | -                                         | دریافت رمز یویا                                                                                                    |                                                                                                    | رمز دوم                                                                                                    |             |
|                                              |                                 |                                                        | پاک کردن اطلاعات                                           |                        |                                           |                                                                                                    |                                                                                                    |                                                                                                    |             |
|                                              |                                 |                                                        |                                                            |                        | د<br>بافت کند                             | انصراف<br>انت استفاده میشود.<br>ت خود نست به فنانسازی رمز یویا القام نمای<br>ایک مامرکنند کارش، به یکی از پوشهای زیر د                       | اخت<br>ویو<br>یا است که به جای زمز دوم کا<br>در العل بانک مادرکنند کارد<br>که در مادی که است دفتر                 | پرد<br>(معنای استفاده از رمز یا<br>ور بودا، دور دکمار معرفی<br>مرحله قور بودا، دور دکمار معرفی<br>مرحله قور بودا ویا ( ۱ |             |
|                                              |                                 |                                                        | نابقی اطلاعات را تکمیل نمایید.<br>در اندورمندان مورد)      | بایید و سیس ا          | ه برای "رمز دوم" وارد د                   | د و یا موربیل بابت<br>که پرداخت اینترنتی<br>با رمز پویای دریافت شده را در محل تعیین شد<br>با هر را در از خنبیا دریافت شده را در محل تعیین شد | باربری بیند، معرف بیند<br>US8 بانک صادرکنده کارت ۵<br>نکته "دریافت رمز ہویا" در درگ<br>ت رمز به یکی از روشهای فوق | ب دریافت از طریق کرد D<br>2 دریافت از طریق کد G<br>3 دریافت از طریق زدن د<br>مرحله سوم پس از دریاف                       |             |
|                                              | موضوع را با ما در میان بگذارید. | نبروع می شود.<br>در صحت مشاهده هر نوع مقاررت احتمال رز | ی ringsrapp stagarae.ir<br>ا با آدیب فوق مقایسه نمایید و ز | ر بیروند و به مرب<br>ر | دریان خود ارایه خدمت<br>اس مرجود در نخش م | مارکاد با اشتفاده از پرونوی می زندین به س<br>بای احتمال و بیش از ورود هر گونه اطلاعات آد                                                     | مردت پردخت مصروبیت به<br>در جلوگیری از سور استقاده ه                                                              | Hire as cred mentaging.                                                                                                  |             |
|                                              | 5 1017 1907                     |                                                        |                                                            |                        |                                           | ظمینان حاصل نمایید.                                                                                                    | رم جو میلغ<br>ده و میلغ نمایش داده شده آ                                                                          | 🚺 لطفا از صحت نام فروشید                                                                                                 |             |
|                                              |                                 |                                                        |                                                            |                        |                                           | ز صفحه کلید مجاری استفاده نمایید.                                                                                                    | رمز كارت خود. حتى المقدور از                                                                                      | برای جلوگیری از افشای ر                                                                                                  |             |

به همین راحتی و تنها در ۹ گام، شما می توانید سرور مجازی مورد نیازتان را از آسام سرور سفارش دهید و منتظر تحویل آن باشید.

در هر مرحله که به مشکل برخوردید، می توانید با پشتیبانی ما در آسام سرور در ارتباط باشید. ما به صورت ۲۴ ساعته پشتیبانی داریم و در تلاشیم تا بهترین تجربه را برای شما رقم بزنیم تا شما دغدغه دیگری جز گسترش کسب و کارتان نداشته باشید!